# Настройка подключения

Включаем роутер в сеть, нажимаем кнопку питания. Подключаем роутер (любой порт LAN черного цвета) к компьютеру кабелем из комплектации роутера. На компьютере зайдите в свойства подключения по локальной сети, далее свойства протокола интернета TCP/IP, и установите флажки "получить IP-адрес автоматически", "получить адрес DNS-сервера автоматически":

| - Investment + 102)                                                                                                    |                                                                                                    |
|----------------------------------------------------------------------------------------------------|----------------------------------------------------------------------------------------------------|
| 🚱 🔍 🗣 🧟 « Сеть и Интернет 🕨 Сетевые подключения 🕨                                                                                       | <ul> <li>Чу Поиск: Сетевые подключения</li> </ul>                                                                     |
| Уворадонить — Отключение сетевого историства<br>Подключение по локальной сети - свойства                                                | стика подключения »                                                                                                   |
| Сеть                                                                                                    | Свойства: Протокол Интернета версии 4 (ТСР/ІРv4)                                                                      |
| Подключение через:                                                                                                    | Общие Альтернативная конфигурация                                                                                     |
| Atheros AR8152 PCI-E Fast Ethemet Controller (NDIS 6.21                                                                                 | Параметры IP могут назначаться автоматически, если сеть<br>поддерживает эту возможность. В противном случае параметры |
| Настроить                                                                                                    | ир можно получить у сетевого администратора.                                                                          |
| Отмеченные компоненты используются этим подключением:                                                                                   | Получить IP-адрес автоматически                                                                                       |
| <ul> <li>✓ Клиент для сетей Microsoft</li> <li>✓ ■ ANOD Network Security Filter driver</li> <li>✓ ■ Планиловшик ракетов Оо S</li> </ul> | Использовать следующий IP-адрес: IP-адрес:                                                                            |
| <ul> <li>Служба доступа к файлам и принтерам сетей Micro</li> </ul>                                                                     | Маска подсети:                                                                                                    |
| <ul> <li>         — Протокол Интернета версии 6 (ГСР/IРv6)<br/>— Протокол Интернета версии 4 (ТСР/IРv4)         </li> </ul>             | Основной шлюз:                                                                                                    |
| <ul> <li>Драйвер в/в тополога канального уровня</li> <li>Фтветчик обнаружения топологии канального уровня</li> </ul>                    | Получить адрес DNS-сервера автоматически                                                                              |
| Установить Удалить Свойства                                                                                                    | Использовать следующие адреса DNS-серверов:                                                                           |
| Описание                                                                                                    | Предпочитаемый DNS-сервер:                                                                                            |
| Протокол TCP/IP - стандартный протокол глобальных<br>сетей, обеспечивающий связь между различными                                       | Альтернативный DNS-сервер:                                                                                            |
| взаимодействующими сетями.                                                                                                    | Подтвердить параметры при выходе Дополнительно                                                                        |
| ОК Отмена                                                                                                    | ОК Отмена                                                                                                    |
|                                                                                                    |                                                                                                    |
|                                                                                                    |                                                                                                    |
|                                                                                                    |                                                                                                    |
|                                                                                                    | ]                                                                                                    |

Откройте браузер, в адресной строке наберите **192.168.0.1** и зайдите на интерфейс роутера.

| × 2.168.0.1/#start/storInfo                          | A. S. S. S. S. S. S.                               |                                                    |                                    |  |  |  |
|------------------------------------------------------|----------------------------------------------------|----------------------------------------------------|------------------------------------|--|--|--|
| <b>D-Link</b><br>Building Networks for People        | 615A<br>n > English 誤 - Maybe your language is Pyr | сский?                                             | Please, change default<br>password |  |  |  |
| Monitoring                                           | Search                                             |                                                    | ° (1)                              |  |  |  |
| ⊗ Home                                               |                                                    |                                                    |                                    |  |  |  |
| Information                                          | Home / Information                                 | Home / Information                                 |                                    |  |  |  |
| Click'n'Connect                                      | Device information                                 |                                                    |                                    |  |  |  |
| <ul> <li>Wireless network settings wizard</li> </ul> | Vender                                             | D-Link Pueeia                                      |                                    |  |  |  |
| <ul> <li>Virtual server settings wizard</li> </ul>   | Model:                                             | DIR-615A<br>2.5.12<br>Fri May 29 10:50:03 MSK 2015 |                                    |  |  |  |
| IPTV settings wizard                                 | Firmware version:<br>Build time:                   |                                                    | 15                                 |  |  |  |
| <ul> <li>Status</li> </ul>                           | Summary:                                           | Root filesystem image for DI                       | R-615A                             |  |  |  |
| Net                                                  | Please, change defa                                | Please, change default password                    |                                    |  |  |  |
| 🛛 Wi-Fi                                              | ý S                                                | 1                                                  |                                    |  |  |  |
| Advanced                                             | Password                                           |                                                    |                                    |  |  |  |
| Firewall                                             | Confirmation                                       |                                                    |                                    |  |  |  |
| Control                                              |                                                    | Analy                                              |                                    |  |  |  |
| Vandex.DNS                                           |                                                    | Apply                                              |                                    |  |  |  |
| <ul> <li>System</li> </ul>                           | SSID:                                              | DIR-615A                                           |                                    |  |  |  |

Роутер просит изменить пароль для доступа, вводим **password** 2 раза.

Далее, меняем язык интерфейса роутера на русский нажав на надпись

### Maybe your language is Русский?

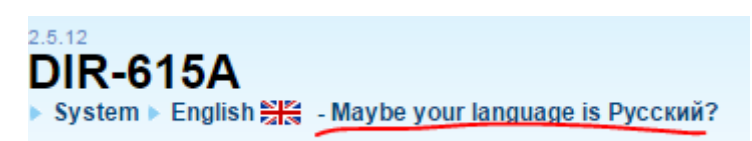

### Переходим во вкладку «Сеть-WAN»

| ding Networks for People | кий 🚃 |        |                    |           |            |             | Конфигу<br>бы | рация устройств<br>ла изменена |
|--------------------------|-------|--------|--------------------|-----------|------------|-------------|---------------|--------------------------------|
| Мониторинг               | По    | ОИСК   |                    |           |            |             |               | ٩ (                            |
| Начало                   |       |        |                    |           |            |             |               |                                |
| ≫ Статус                 | Ce    | ть/W   | AN                 |           |            |             |               |                                |
| © Сеть                   |       | Има    | Тип                | Интерфейс | Состояние  | Напрарлонио | Шлюз по       | Шлюз IPv6 по                   |
| > WAN                    |       | FIMA   | соединения         | интерфенс | COCTONING  | паправление | умолчанию     | умолчанию                      |
| > LAN                    |       | WAN    | Динамический<br>IP | Internet  | Соединение | WAN         | ۲             |                                |
| Wi-Fi                    |       | WAN VE | Динамический       | Internet  | разорвано  | \A/ANI      |               |                                |
| Дополнительно            |       | WAN_VO | IPv6               | Internet  | . 0        | YVAN        |               | •                              |
| Межсетевой экран         |       |        |                    |           |            |             |               |                                |
| ▶ Контроль               |       |        |                    |           |            |             |               |                                |
| » Яндекс.DNS             |       |        |                    |           |            |             |               |                                |
| Систома                  |       |        |                    |           |            |             |               |                                |

Удаляем имеющиеся настройки подключения. Ставим галочки напротив WAN, WAN\_6 нажимаем «Удалить»

### Сеть / WAN

| Имя | Тип<br>соединения | Интерфейс | Состояние | Направление | Шлюз по<br>умолчанию | Шлюз IPv6 по<br>умолчанию |
|-----|-------------------|-----------|-----------|-------------|----------------------|---------------------------|
|     |                   |           |           |             |                      |                           |
|     |                   |           |           |             |                      |                           |
|     |                   |           |           |             |                      |                           |
|     |                   |           |           |             |                      |                           |
|     |                   |           |           |             |                      |                           |
|     |                   |           |           |             |                      |                           |
|     |                   |           |           |             | У                    | далить Добавить           |

### Устанавливаем следующие параметры:

Тип соединения: РРРоЕ

Имя: mark

Имя пользователя: ваш логин для подключения к интернет

Вписываем пароль и подтверждение пароля.

Имя сервиса: MARK-PPPoE

MTU: 1492

LCP интервал: 60

LCP провалы: 60

Устанавливаем галочку напротив Ping,

### Применяем настройки.

# Сеть / WAN

## Главные настройки

| Тип соединения: | PPPoE •    |
|-----------------|------------|
| Интерфейс:      | Internet 🔹 |
| Имя:*           | Mark       |
| Разрешить:      |            |
| Направление:    | WAN        |

### Ethernet

| MTU:* | 1500              |     |  |
|-------|-------------------|-----|--|
| MAC:  | 90:8d:78:16:8f:61 | ) 🖳 |  |

## PPP

| Mus popula oparacia:*                                                    |                       |
|--------------------------------------------------------------------------|-----------------------|
| имя пользователя."                                                       | oelogin               |
| Без авторизации:                                                         |                       |
| Пароль:*                                                                 | •••••                 |
| Подтверждение пароля:*                                                   | •••••                 |
| Имя сервиса:                                                             | MARK-PPPoE            |
| Алгоритм аутентификации:                                                 | AUTO                  |
| MTU:*                                                                    | 1492                  |
| Keep Alive:                                                              |                       |
| Кеер Alive:<br>LCP интервал (сек):*                                      | ✓                     |
| LCP провалы:*                                                            | 60                    |
| Соединение по требованию:<br>PPP IP расширение:<br>Статический IP-адрес: |                       |
| Отладка РРР:                                                             |                       |
| Разное                                                                   |                       |
| Изолировать соединение:<br>Включить RIP:<br>Включить IGMP:               |                       |
| NAT:<br>Сетевой экран:<br>Ping:                                          |                       |
|                                                                          | <ul> <li>A</li> </ul> |
|                                                                          |                       |

# Настройка WIFI

Во вкладке «Wi-Fi- Основные настройки»

SSID: меняем на желаемое имя вашей WI-FI сети

Канал: выбираем 6

#### Применяем настройки

| 🛛 Начало                                     |                                                        | X                    |                                |                      |           |
|----------------------------------------------|--------------------------------------------------------|----------------------|--------------------------------|----------------------|-----------|
| • Статус                                     | VVI-FI/ Основные нас                                   | гроики               |                                |                      |           |
| 🕺 Сеть                                       | Включить беспроводное                                  | 4                    |                                |                      |           |
| ⊗ Wi-Fi                                      | соединение:                                            |                      |                                |                      |           |
| <ul> <li>Основные настройки</li> </ul>       | Вещать беспроводную сеть:                              | <b></b>              |                                |                      |           |
| <ul> <li>Настройки безопасности</li> </ul>   | сети, не отключая радиом                               | одуль маршруг        | гвыключить вещані<br>пизатора. | ие оеспровоанои      |           |
| <ul> <li>MAC-фильтр</li> </ul>               | MBSSID:                                                | Выключено            |                                | •                    |           |
| <ul> <li>Список WiFi клиентов</li> </ul>     | BSSID:                                                 | 90:8D:78:16:         | 8F:62                          | •                    |           |
| > WPS                                        | Скрыть точку доступа:                                  |                      |                                |                      |           |
| <ul> <li>Дополнительные настройки</li> </ul> | Название беспроводной се                               | mu (SSID) не бу      | удет отображатьс               | я в списке доступных |           |
| > WMM                                        | оеспроводных сетей у кли<br>указав SSID точки доступа  | ентов. К скрып<br>1. | пои сети можно пос             | эключиться, вручную  |           |
| • Клиент                                     | SSID:*                                                 | mark-home-1          | 23                             |                      |           |
| • Дополнительно                              | Страна:                                                | RUSSIAN FE           | DERATION                       | •                    |           |
| • Межсетевой экран                           | Канал:                                                 | auto                 |                                | •                    |           |
| 🛛 Контроль                                   | 🚯 Сейчас автоматически вы                              | (Канал               | Загруженность                  |                      |           |
| Ø Яндекс.DNS                                 | Беспроводной режим:                                    | auto                 |                                |                      |           |
| • Система                                    | При смене режима с "В"/"G"<br>произвести настройку без | 2                    | <u> </u>                       | ется заново          |           |
|                                              | Максимальное количество<br>клиентов:*                  | 5                    |                                |                      |           |
|                                              | 0 - неограниченное количе                              | d 7<br>8             |                                |                      |           |
|                                              | Изоляция клиентов:                                     | 9                    |                                |                      |           |
|                                              |                                                        | 10                   |                                |                      |           |
|                                              |                                                        | 11                   |                                |                      | Применить |
|                                              |                                                        | 12                   | _                              |                      |           |

Во вкладке «Wi-Fi- Настройки безопасности»

Сетевая аутентификация: WPA-PSK\WPA2-PSK mixed

Ключ шифрования PSK – указываем пароль для подключения к wi-fi – серийный номер роутера.

Применяем настройки.

## Wi-Fi / Настройки безопасности

| Сетевая аутентификация: | WPA2-PSK    | • |
|-------------------------|-------------|---|
| Ключ шифрования PSK:*   | S/N роутера |   |
|                         |             |   |

### Настройки шифрования WPA

WPA-шифрование:

WPA период обновления ключа:\*

| AES  | • |  |
|------|---|--|
| 3600 |   |  |

# Дополнительные настройки

Переходим во вкладку «Дополнительно / Удаленный доступ к устройству»

#### Нажимаем «добавить»

Устанавливаем следующие параметры:

IP-адрес: 0.0.0.0

Маска сети: 0.0.0.0

Внешний порт: 8080

#### Применяем настройки.

## Дополнительно / Удаленный доступ к устройству

| Открыть доступ с любого<br>внешнего хоста: |         |
|--------------------------------------------|---------|
| IP-адрес:*                                 | 0.0.0.0 |
| Маска сети:*                               | 0.0.0.0 |
| Внешний порт.*                             | 8080    |
| Протокол:                                  | HTTP 🔻  |

< Назад

Применить

Переходим во вкладку «Дополнительно / Управление потоком»

Снимаем галочку.

Применяем настройки.

# Дополнительно / Управление потоком

#### Управление потоком

Вы можете включить и выключить функцию управления пото Данная функция используется для равномерного распредел своего провайдера, требуется ли включение функции управг

Включено:

Переходим в раздел Система -> «Пароль администратора».

Вписываем последние 8 символов серийного номера роутера.

Например: для роутера с серийным номером P1TF4A9028688 паролем будет <u>A9028688</u>.

### Система / Пароль администратора

#### Пароль администратора

Пароль администратора - это пароль для входа в web-интерфейс (в настройки роутера)

Имя пользователя:

admin

Введите новый пароль:\* Повторите введенный

пароль:\*

Применить

#### Применяем настройки.

Переходим в любую вкладку (например «Статус»)

Нажимаем «Сохранить Конфигурация устройства была изменена»

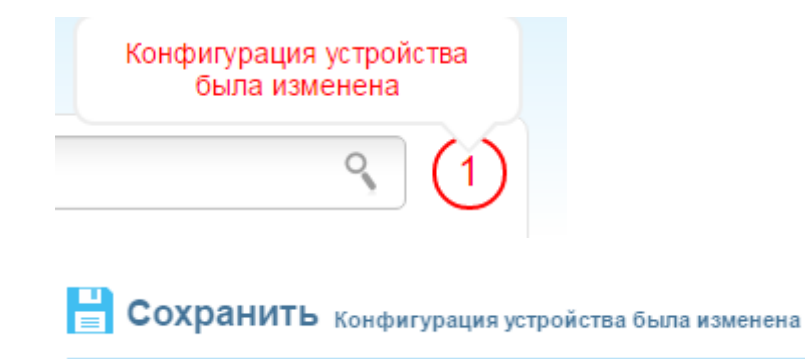

Подключаем к роутеру кабель интернета в желтый разъем WAN.